## Comment accéder au portail de la municipalité de Rome

Entrez sur le site de la commune de Rome à l'adresse suivante: <u>https://www.comune.roma.it/web/it/servizi.page?tipo=onl&str=dip\_sb</u>

Cliquez sur "Services en ligne" : vous trouverez la liste des services disponibles en ligne. Soyez prudent! Vous les trouverez divisés par zones. Vous devrez alors rechercher et choisir le service qui vous convient sert.

1.

| Regione Lazio                                                              |                                                                         | -                                              |                                                   |                                                                                       | 19 Tra                                 | rislate       |
|----------------------------------------------------------------------------|-------------------------------------------------------------------------|------------------------------------------------|---------------------------------------------------|---------------------------------------------------------------------------------------|----------------------------------------|---------------|
| RC                                                                         | DMA                                                                     | *SPQR                                          | Cerca                                             | ļ                                                                                     | MENU                                   |               |
| Tutti i servizi                                                            | Municipio                                                               | Servizi                                        | online                                            | Modulistica                                                                           | Арр                                    |               |
| Tutti i Servizi<br>online<br>66 Servizi                                    | Anagrafe e<br>servizi civici<br>15 Servizi                              | Casa e<br>Urbanistica<br>11 servizi            | Commercio<br>Impresa<br>1 Servizi                 | Cultura<br>4 Servizi                                                                  | ۲                                      |               |
|                                                                            | Cerca tra i Servizi online                                              |                                                |                                                   | CERCA                                                                                 |                                        |               |
| Albo Giudici Pop                                                           | olari Iscrizione Onlin<br>izi civici - Servizi Eletto<br>Acce           | ne<br>orali<br>EDI AL SERVIZIO                 | Albo degli Scr<br>Cancellazione                   | rutatori di Seggio Ele<br>e Online<br>servizi civici - Servizi Elet<br>Ac             | ttorale<br>torali<br>CEDI AL SERVIZIO  |               |
| Albo degli Scruta<br>Iscrizione Online<br>I Anagrafe e serv                | tori di Seggio Eletto<br>izi civici - Servizi Eletto<br>Acce            | orale<br>orali<br>EDI AL SERVIZIO              | Albo dei Pres<br>Cancellazione<br>Ø Anagrafe e s  | identi di Seggio Elett<br>: Online<br>servizi civici - Servizi Elet<br>AC             | orale<br>torali<br>CEDI AL SERVIZIO    | del Cittadino |
| Albo dei Presider<br>Online<br>Ø Anagrafe e serv                           | nti di Seggio Elettor<br>izi civici - Servizi Eletto<br>Acce            | rale Iscrizione<br>orali<br>EDI AL SERVIZIO    | Albo pretorio                                     | servizi civici - Albo preto<br>AC                                                     | TİO<br>CEDI AL SERVIZIO                | Casa Digital  |
| Assegnazione nu<br>toponomastiche<br>Ø Anagrafe e serv<br>assegnazione num | meri civici online e<br>online<br>zi civici - Denominazio<br>rri civici | attestazioni<br>one strade e<br>DI AL SERVIZIO | BiblioTu: acce<br>personale del<br>Cultura - Isti | esso ai servizi e allo s<br>lle Biblioteche di Ron<br>ituzione Biblioteche di R<br>44 | pazio<br>ba<br>oma<br>cedi al servizio |               |
| BiblioTu: iscrizion<br>Biblioteche di Ro<br>Cultura - Istituzi             | ne online ai servizi o<br>ma<br>one Biblioteche di Rom<br>Acce          | delle<br>na<br>EDI AL SERVIZIO                 | Cambio di Re:                                     | sidenza-Abitazione O<br>servizi civici - Anagrafe<br>Ad                               | nline<br>CEDI AL SERVIZIO              |               |
| Certificati Anagra                                                         | ifici e di Stato Civile                                                 | • Online                                       | Consegna a s                                      | oggetti terzi certifica                                                               | ti anagrafici                          |               |

Choisissez le service qui vous intéresse et cliquez sur Accedi al servizio (''accéder au service'')

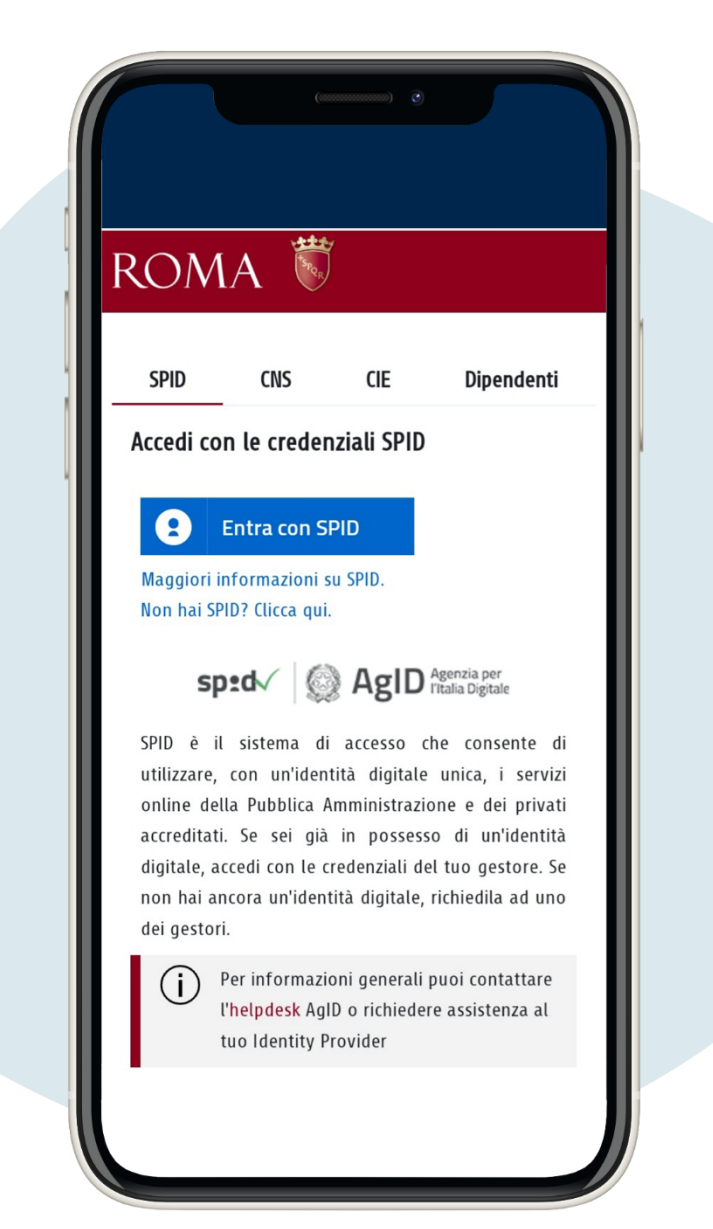

Accès avec SPID, carte d'identité électronique. Au première connexion, vous devez entrer vos données personnelles

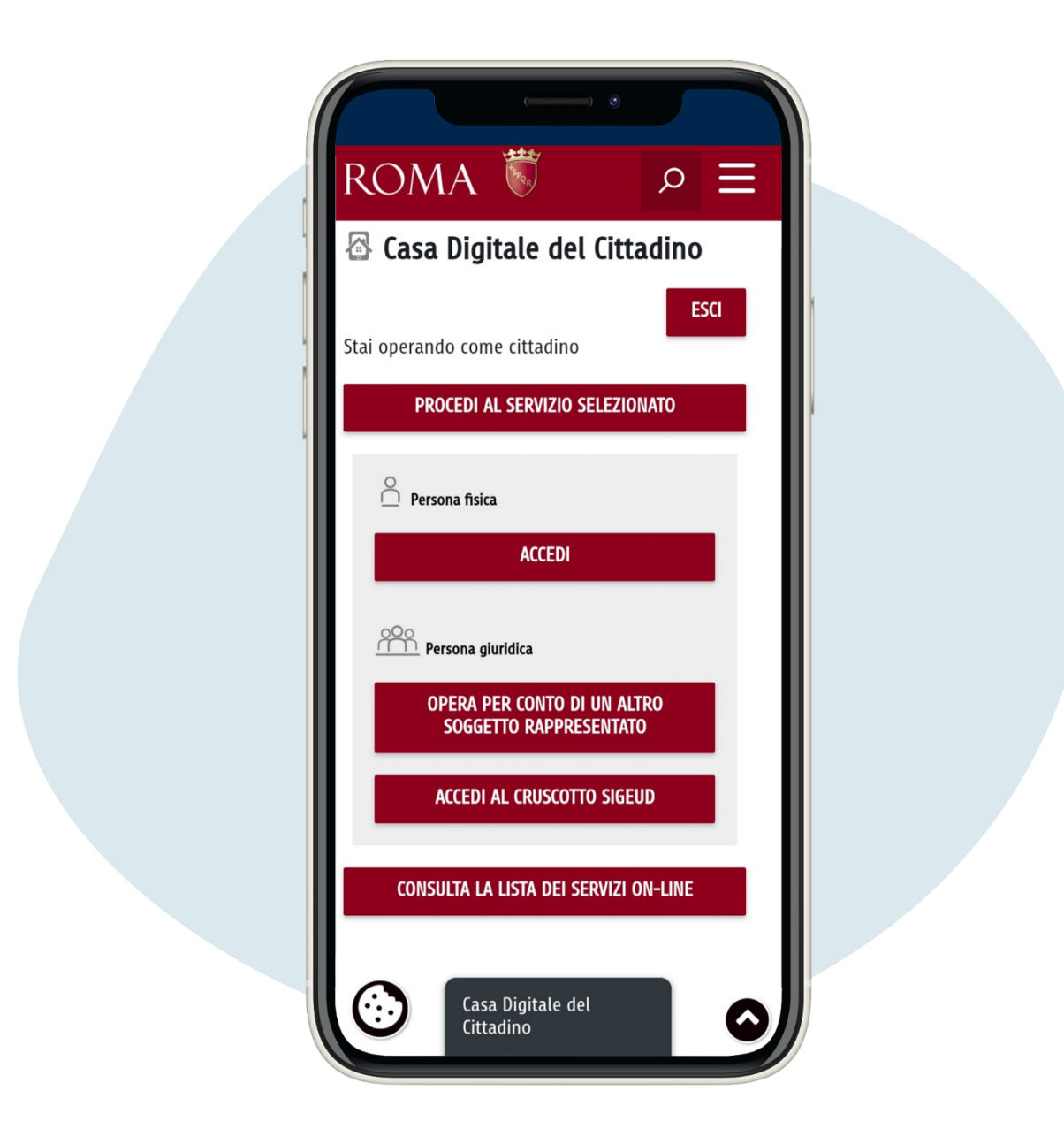

## Cliquez sur consulta la lista dei servizi online ("consulter la liste des services en ligne")

Par exemple, si vous devez télécharger un certificat, connectez-vous à service, entrez votre numéro fiscal et cliquez sur la lentille grossissement, afin de choisir le certificat qui vous sert. Une fois le certificat choisi, vous devez choisir entre l'option de certificat simple (donc sans paiement) ou en timbre, en fonction de la raison pour laquelle le demander.

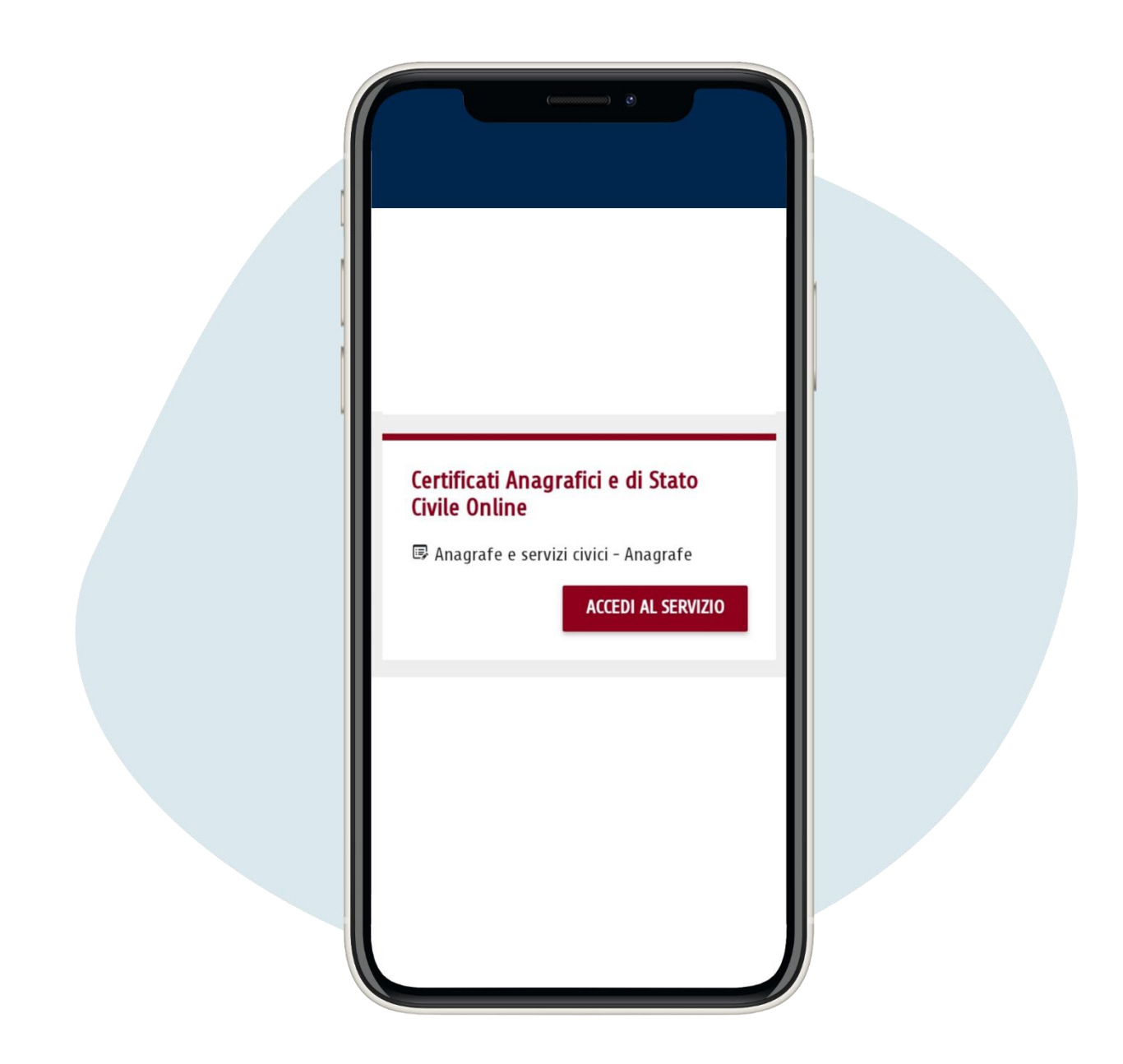

4.

Voici un exemple de demande de certificat simple de résidence

| Richiesta del certificato          1       Scelta         dell'intestatario |  |
|-----------------------------------------------------------------------------|--|
| per la quale si sta<br>richiedendo la<br>certificazione                     |  |
| Codice Fiscale                                                              |  |
| Codice Fiscale                                                              |  |
| ANNULLA<br>CONFERMA                                                         |  |

| Scelta dell'intestatario         Selezionare la persona per la quale si sta richiedendo la certificazione |
|----------------------------------------------------------------------------------------------------|
|                                                                                                    |
| Codice Fiscale Dati Anagrafici Codice Fiscale                                                             |
| ANNULLA<br>CONFERMA                                                                                       |
| Codice Fiscale Cognome Nome Sesso Nato II                                                                 |
|                                                                                                    |

| 2 Sce | Ita del Certificato                                                   | semplice | in<br>bollo |
|-------|-----------------------------------------------------------------------|----------|-------------|
| 0     | Cittadinanza A.I.R.E.                                                 |          |             |
| 0     | Cittadinanza italiana                                                 |          |             |
| 0     | Decesso                                                               |          |             |
| 0     | Godimento diritti politici                                            |          |             |
| 0     | Matrimonio                                                            |          |             |
| 0     | Nascita                                                               |          |             |
| ۰     | Residenza                                                             |          |             |
| 0     | Residenza A.I.R.E.                                                    |          |             |
| 0     | Residenza e cittadinanza                                              |          |             |
| 0     | Residenza e cittadinanza A.I.R.E.                                     |          |             |
| 0     | Residenza e stato libero                                              |          |             |
| 0     | Residenza, cittadinanza e stato libero                                |          |             |
| 0     | Residenza, cittadinanza, stato civile e nascita                       |          |             |
| 0     | Residenza, cittadinanza, stato civile, nascita e stato di<br>famiglia |          |             |
| 0     | Stato di famiglia                                                     |          |             |
| 0     | Stato di famiglia A.I.R.E.                                            |          |             |
| 0     | Stato libero                                                          |          |             |

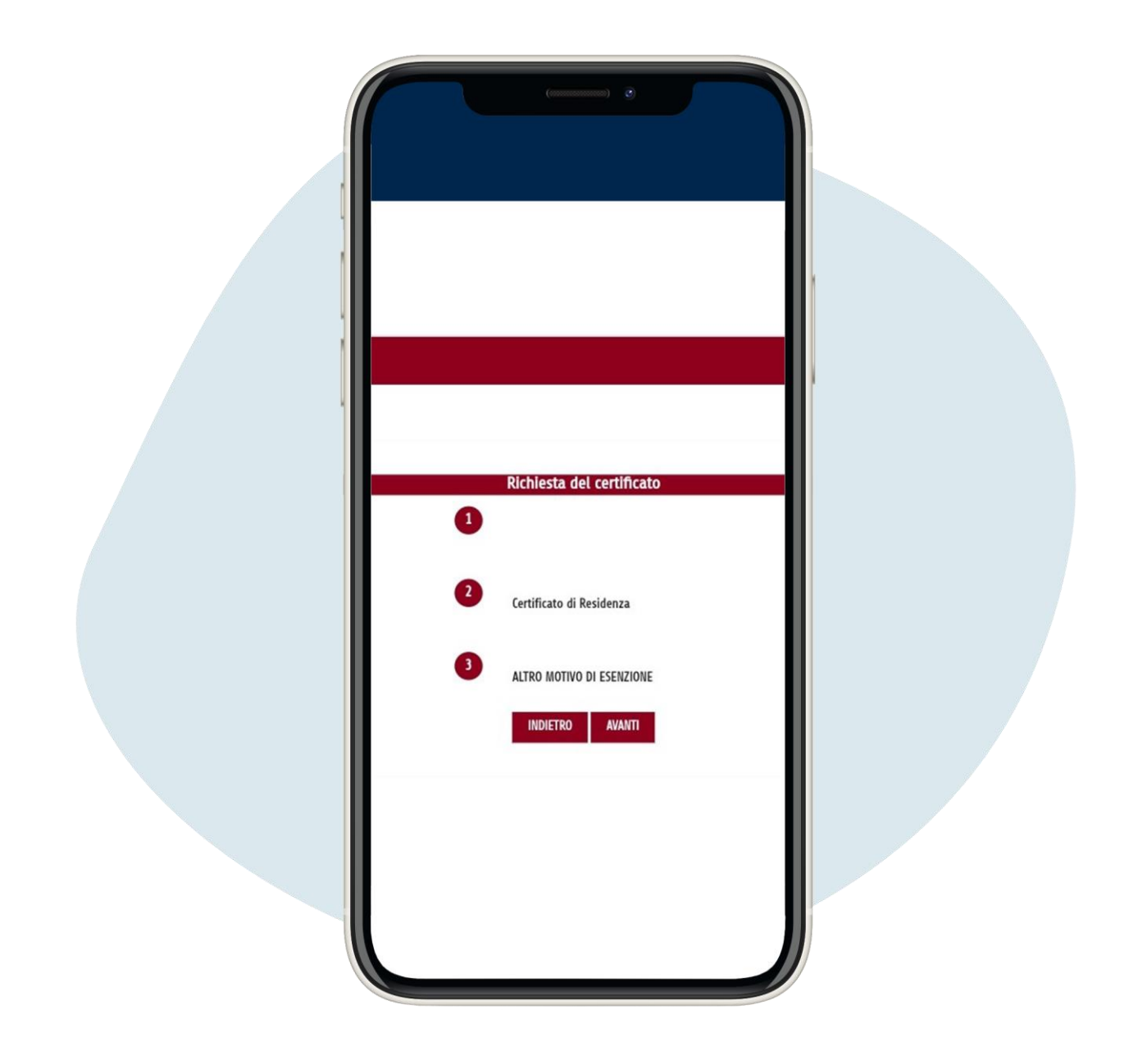

Vous pouvez maintenant obtenir et imprimer votre certificat